## Authorized User Setup

-Login to your <u>my.emu.edu</u> account

-Click on the Accounts Tab

-Under the Accounts Tab click on "View My EMU Account Online"

-Click once more on "View My EMU Account Online" on the next page.

- You will now be on your online personal payment/statement portal. This will have your name at the top left and your current balance due top right.

-Click on "My Account" (first option on the left).

-Under the "Payers" header click on "Send a Payer Invitation"

-This will bring a sidebar pop out to the right.

-Enter the required (red asterisk) data for the person you would like to have access to your statements and online account.

-Once you have entered their information click "Send Invitation" (Dark grey button at the bottom right).

-This will then send an email to the person you would like to have access. The email will have a link, login and a temporary password to help set up the online portal.